### 教育機構資訊安全認知教育訓練線上教材

### 課程使用說明

1. 申請帳號:

第一次使用數位學習服務平台服務,請先前往網站 http://ups.moe.edu.tw 註冊 帳號,註冊時請選擇「申請研習學員帳號」如下圖:

**您好**,請點選進入申請頁面!

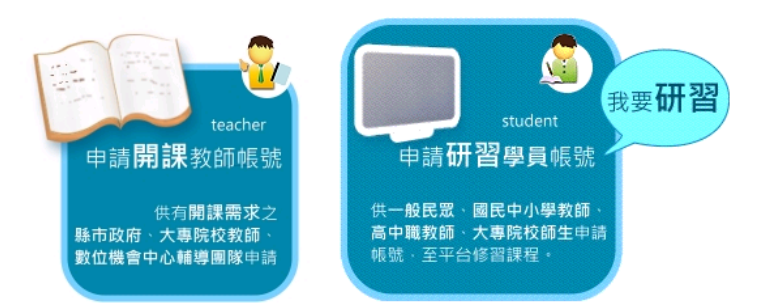

註冊完成請前往所提供的電子郵件信箱,收取此平台發送之「帳號啟用信」連結 (依各郵件系統作業時間,收到信件時間不一),即可啟動帳號登入使用。 如超過未收到啟用信,可能因為系統檔信,請前往首頁下方填寫「未收到認證信」 表單,維運人員將會手動幫您啟用。

| A 160 under obermos son s            |                |                                                                                                    | a line line line line line line line line |             |
|--------------------------------------|----------------|----------------------------------------------------------------------------------------------------|-------------------------------------------|-------------|
| D 編輯 E 根親 (Y) 我的表<br>的母亲 《 社会部会会 B B | 教養(仏) 工具(① 説明  | RGD                                                                                                    | A.O                                       | - TE(0) - ( |
|                                      | A13++ B        |                                                                                                    | OTHE OTHE OWNER                           | - THO - 1   |
|                                      | -              |                                                                                                    |                                           |             |
| the state of the first               | #1 3           | Elearning Service Center                                                                                                    |                                           |             |
|                                      | Atinistry of F |                                                                                                    | E-LEARNING                                | -           |
|                                      | ministry of L  | autourity and a second second s | 19/4 7.00                                 | - 17        |
|                                      | (              | nn                                                                                                    | 1111                                      |             |
| Welcome!! 3333                       | O (REMAR       |                                                                                                    |                                           |             |
| Wildt :                              |                | 1.0.000                                                                                                    |                                           | 1939        |
| 密碼:                                  | 公告日期           | 公告标题                                                                                                    | □今日人業                                     | (共1903人     |
| 登入 诸岸                                | 2010/10/21     | 收个到認證信问選與運即速度適使。<br>Photo Bit makes Bit A A A Martin 21                                                                                                    | 日本月八朝<br>日累計人業                            | # 227625 人  |
| 加入會員 查询密碼                            | 2010/10/15     | 1的初学生荣仰信用。 数位转性时音                                                                                                    |                                           | A           |
| 以訪客身份登入                              | 2010/05/03     | 本于自然供生力学校的真正确性之时自时就相触和。                                                                                                    |                                           | 1111        |
| 1 登入                                 | 2010/04/30     | 平台計增工门大專民校建築課程                                                                                                    |                                           |             |
| I.LE.A.                              | 2010/04/23     | 【預覽提示】平台新增2門大專院校通闆課程(請先」                                                                                                    | 以"訪客"登入)                                  | 站 Concering |
| 33.33                                | 2010/04/23     | 【更正啟示】平台目前開放16門讓程,提供訪客進行                                                                                                    | 行課程內容瀏覽                                   |             |
| 🌮 最新消息 News                          | 2010/04/23     | 平台新增2門大專院校通識課程                                                                                                    |                                           | ( Message   |
|                                      | 2010/02/02     | 平台目前已建置81門自學課程                                                                                                    | 🌭 網站連                                     | 結 Link      |
| 및 課程總覽 Course                        | 2010/01/08     | 新建置42門一般民眾課程                                                                                                    |                                           |             |
| AN PRIME PO Domulas                  | 2009/11/10     | 目前平台已建置21門自學課程                                                                                                    | ◎ 測算法                                     | Suggestion  |
| WHI JERAL Popular                    |                |                                                                                                    |                                           |             |

# 2. 點選課程總覽

| 🗢 🙋 http://ups.moe.edu.twiPersonal_Pe                                                                                               | ugefindex php                                                                                                    |                                                                           |                                                                                                    |                                                                                                    | - 49 >                                                                 | G00g          |                                                                                                    |                                                                                             |                                                                                                  |
|----------------------------------------------------------------------------------------------------|----------------------------------------------------------------------------------------------------|---------------------------------------------------------------------------|----------------------------------------------------------------------------------------------------|----------------------------------------------------------------------------------------------------|------------------------------------------------------------------------|---------------|----------------------------------------------------------------------------------------------------|---------------------------------------------------------------------------------------------|--------------------------------------------------------------------------------------------------|
| 编辑图 檢視(型) 我的最爱(丛) 工                                                                                                    | LAD 脱卵田                                                                                                    |                                                                           |                                                                                                    |                                                                                                    |                                                                        |               |                                                                                                    |                                                                                             |                                                                                                  |
| 最爱 🍘 個人化首頁                                                                                                    |                                                                                                    |                                                                           |                                                                                                    | 3                                                                                                    | <u>ه</u> - ۵                                                           | - 📾 🖶 -       | · ###@ •                                                                                                    | 安主性②                                                                                        | • IJ                                                                                             |
| C                                                                                                    |                                                                                                    |                                                                           |                                                                                                    | 1. 3.                                                                                                    | IT                                                                     | (7            | 7                                                                                                    |                                                                                             | ¥                                                                                                |
|                                                                                                    | 214 127 44 197                                                                                                    | 1111                                                                      |                                                                                                    |                                                                                                    |                                                                        |               |                                                                                                    |                                                                                             |                                                                                                  |
| Welcome!! 1111                                                                                                    | acess                                                                                                    |                                                                           |                                                                                                    |                                                                                                    |                                                                        |               |                                                                                                    |                                                                                             |                                                                                                  |
| (学家) 林 !!                                                                                                    | · 小提示:觀看全部                                                                                                    | 調理・収測権                                                                    | 和星性質看到                                                                                                    | 《性質所有調                                                                                                    | R程·也可                                                                  | 輸入課程名         | 稱進行搜尋                                                                                                    |                                                                                             | 1                                                                                                |
| (研習学員)                                                                                                    | State of the second second sec | 依身份類別                                                                     | 📕 子項目:                                                                                                    | 一般民眾                                                                                                    | -                                                                      |               |                                                                                                    |                                                                                             |                                                                                                  |
|                                                                                                    | OWNER                                                                                                    | (全部) •                                                                    | NH2-248                                                                                                    |                                                                                                    | 1                                                                      |               |                                                                                                    |                                                                                             | -                                                                                                |
|                                                                                                    |                                                                                                    |                                                                           | -                                                                                                    | W 627 402 678                                                                                                    |                                                                        |               |                                                                                                    |                                                                                             | 1                                                                                                |
|                                                                                                    |                                                                                                    |                                                                           |                                                                                                    | 8481048                                                                                                    |                                                                        |               |                                                                                                    |                                                                                             |                                                                                                  |
| 童出                                                                                                    |                                                                                                    |                                                                           | 21 1 - 5                                                                                                    | #411(24F)<br>西上一百つ                                                                                                    |                                                                        |               |                                                                                                    |                                                                                             |                                                                                                  |
| 童田                                                                                                    |                                                                                                    |                                                                           | 98 1 . s                                                                                                    |                                                                                                    | <u></u>                                                                |               |                                                                                                    |                                                                                             |                                                                                                  |
| <b>登</b> 期<br>最新消息                                                                                                    |                                                                                                    |                                                                           | an <b>1</b> ∎/5                                                                                                    | A <u>1-A 1</u>                                                                                                    | <u></u> R                                                              |               |                                                                                                    |                                                                                             |                                                                                                  |
| 室間<br>最新消息<br>我的課表                                                                                                    |                                                                                                    |                                                                           | ¥ 1                                                                                                    | #1 <u>11</u> 74                                                                                                    | <u>-</u> R                                                             |               |                                                                                                    |                                                                                             |                                                                                                  |
| 登出<br>最新消息<br>我的課表                                                                                                    | JWREALST 子和別                                                                                                    | 課程名稱                                                                      | 第115                                                                                                    | ★12.72.47 頁 上一頁 1 認證時數                                                                                                    | —————————————————————————————————————                                  | 授課教師          | 遊謀震知                                                                                                    | 建雄叶杨                                                                                        | 1                                                                                                |
| <ul> <li>量新消息</li> <li>我的課表</li> <li>熱門課程</li> </ul>                                                                                | 講程編號 子類別                                                                                                    | 課程名稱                                                                      | 第1155                                                                                                    | 和121247<br>頁 <u>上一頁 ]</u><br>認證時數                                                                                                    | <u>————————————————————————————————————</u>                            | 授謀教師          | 機構業地                                                                                                    | SELECT OF THE                                                                               | 20                                                                                               |
| <ul> <li>量新消息</li> <li>我的課表</li> <li>熱門課程</li> <li>課程總費</li> </ul>                                                                  | 1月1日日本<br>1月1日日本<br>101060021 一般民間単程                                                                                                    | 課程名稱<br>國中小英文<br>午幸-課發                                                    | 第 1 2 5<br>課程屬性<br>自學                                                                                                    | #12版4F<br>頁 <u>上一頁</u> ]<br>認證時数<br>0                                                                                                    |                                                                        | 授課教師          | 機謀箭知<br>機謀箭知<br>選旗                                                                                           | 递課時間<br>不限                                                                                  | 湖湖                                                                                               |
| <ul> <li>★新消息</li> <li>秋的課表</li> <li>外門課程</li> <li>課程總費</li> <li>選課結果 2.點選課程總覽</li> </ul>                                           | 課程編載 子論別<br>01060021 一般民間課程<br>01010024 一般民間課程                                                                                                    | 課程名稱<br>图中小英文<br>千字≪罪習<br>電子郵件收                                           | 第125<br>課程屬性<br>百學                                                                                                    | #12版4年<br>頁 <u>上一頁</u> 了<br>記版時数<br>0                                                                                                    |                                                                        | 授課教師<br>      | 燈課齋知<br><u>登課</u><br>通短<br>遊課                                                                                | 遊課時間<br>不脱<br>不脱                                                                            | ()<br>()<br>()<br>()<br>()<br>()<br>()<br>()<br>()<br>()<br>()<br>()<br>()<br>(                  |
| ★新消息<br>我的課表<br>然的課表<br>然間課程<br>課程總費<br>選課結果 2.點選課程總覽<br>學習記錄                                                                       | 秋天常雄和<br>01060021 秋天常雄和<br>01010024 - 秋天常雄和                                                                                                    | 課程名稱<br>图中小英文<br>千字•學習<br>電子郵件收<br>發勞工篇                                   | 第135<br>課程屬性<br>音學<br>音學                                                                                                    | #12版4<br>東 <u>上一百</u><br>記版時数<br>0<br>0                                                                                                    |                                                                        | 授詳教師<br>      | 選謀需知<br>選選<br>選短<br>選短                                                                                       | 選課時間<br>不脱<br>不脱                                                                            | 28<br>第<br>第<br>第<br>第<br>第                                                                      |
| <ul> <li>★新消息</li> <li>我的課表</li> <li>外門課程</li> <li>課程總覽</li> <li>選課結果 2.點選課程總覽</li> <li>學習紀錄</li> </ul>                             | 講程編32 子類31 01060021 一般民軍課程 01010024 一般民軍課程 01010023 一般民軍課程                                                                                                    | 課程名稱<br>图中小英文<br>千字《學習<br>電子翻件收<br>發勞工篇<br>網路世界-                          | 第<br>第<br>1<br>第<br>1<br>第<br>2<br>5<br>7<br>5<br>7<br>5<br>7<br>5<br>7<br>5<br>7<br>5<br>7<br>5<br>7<br>5<br>7<br>5<br>7<br>5 | *11次47<br>町 <u>上一市</u> ]<br>記録時数<br>0<br>0                                                                                                    |                                                                        | 授課教師<br>      |                                                                                                    | 遊調時間<br>不限<br>不限<br>不限                                                                      | 数<br>第<br>第<br>第<br>第<br>第<br>第<br>第<br>第<br>第<br>第<br>第<br>第<br>第<br>第<br>第<br>第<br>第<br>第<br>第 |
| <ul> <li>★ 一 一 一 一 並 一 一 一 一 一 一 一 一 一 一 一 一 一 一</li></ul>                                                                          | 講程編號 子類別<br>01060021 一般民間課程<br>01010024 一般民間課程<br>01010023 一般民間課程                                                                                                    | 課程名稱<br>图中小英文<br>千字•學習<br>電子郵件收<br>發·勞工算<br>網路世界-<br>勞                    | 第<br>11<br>11<br>11<br>11<br>11<br>11<br>11<br>11<br>11<br>11<br>11<br>11<br>11                                                | #11日2日<br>第1日日 1<br>第1日日 1<br>第1日日 1<br>1<br>1<br>1<br>1<br>1<br>1<br>1<br>1<br>1<br>1<br>1<br>1<br>1                                                                                                    |                                                                        | 553485365<br> | <ul> <li>建課間知</li> <li>登課</li> <li>登課</li> <li>登課</li> <li>登課</li> <li>登課</li> <li>登課</li> <li>登課</li> </ul> | 遊講時間<br>不限<br>不限<br>不限                                                                      | NAR<br>NAR<br>NAR<br>NAR<br>NAR<br>NAR<br>NAR<br>NAR<br>NAR<br>NAR                               |
| <ul> <li>★新消息</li> <li>秋的課表</li> <li>外門課程</li> <li>課程總費</li> <li>選課結果 2.點選課程總覽</li> <li>學習紀錄</li> <li>個人資料</li> <li>個人資料</li> </ul> | INFEE 編載                                                                                                    | 課程名稱<br>國中小英文<br>千字一舉著<br>電子郵件收<br>發勞工算<br>網路世界-<br>勞工算<br>認識文書處<br>理教驗書勞 | 第<br>1<br>1<br>1<br>1<br>1<br>1<br>1<br>1<br>1<br>1<br>1<br>1<br>1<br>1<br>1<br>1<br>1<br>1<br>1                               | #11日の + 1<br>第1日日の + 1<br>第1日日の + 1 | E - E<br>E<br>E<br>E<br>E<br>E<br>E<br>E<br>E<br>E<br>E<br>E<br>E<br>E | 554056<br>    | 磁課業知<br><u>強課</u> 加<br>強選短<br>強選短<br>強選短<br>強選短                                                              | -<br>-<br>-<br>-<br>-<br>-<br>-<br>-<br>-<br>-<br>-<br>-<br>-<br>-<br>-<br>-<br>-<br>-<br>- | 費<br>耳<br>耳<br>型型<br>見<br>型型<br>型<br>型型                                                          |

# 3. 依課程性質,選取資訊安全類課程

| LO KAN     |                                                                                                    |                             |               |                                                                   | and the second second                                             |                                                                                                    |                                                                                                    |                                                                                                    |                                                                                                    |
|------------|----------------------------------------------------------------------------------------------------|-----------------------------|---------------|-------------------------------------------------------------------|-------------------------------------------------------------------|----------------------------------------------------------------------------------------------------|----------------------------------------------------------------------------------------------------|----------------------------------------------------------------------------------------------------|----------------------------------------------------------------------------------------------------|
| 4 U 6599 U | B.:                                                                                                    |                             |               |                                                                   |                                                                   | . Jestimore                                                                                                    |                                                                                                    |                                                                                                    |                                                                                                    |
|            | 1 1                                                                                                    |                             |               |                                                                   | 0.0                                                               |                                                                                                    |                                                                                                    | #2#0).                                                                                                    | . TR                                                                                                    |
|            |                                                                                                    |                             |               |                                                                   |                                                                   | 1                                                                                                    | - 904 (D -                                                                                                    | XIIW.                                                                                                    | - 194                                                                                                    |
|            |                                                                                                    | 1111                        | -             | -                                                                 | 11                                                                | 1                                                                                                    | - 1                                                                                                    | 1.0                                                                                                    | Ŷ                                                                                                    |
| 相信總統       |                                                                                                    |                             |               |                                                                   |                                                                   |                                                                                                    |                                                                                                    |                                                                                                    |                                                                                                    |
| 喝小         | 提示: <b>教</b> 香全部                                                                                                    | 10月 · 北京信日                  | 明星性質系行        | 加全部                                                               | [程: 也可                                                            | 输入课程名                                                                                                    | 稿進行搜尋                                                                                                    | 0                                                                                                    | 11.00                                                                                                    |
|            | C MELLE                                                                                                    | 依課程性質                       | • 子項目:        | 資訊安全知                                                             | t                                                                 |                                                                                                    | 1                                                                                                    |                                                                                                    |                                                                                                    |
|            | <b>O</b> 171071001-                                                                                                    | (各部)                        |               |                                                                   | -                                                                 |                                                                                                    |                                                                                                    |                                                                                                    | -                                                                                                    |
|            | Station.                                                                                                    | ( ( <b>A</b> ( <b>A</b> ) ) | (LEASING)     | and an its                                                        | _                                                                 |                                                                                                    |                                                                                                    |                                                                                                    | -                                                                                                    |
|            |                                                                                                    |                             |               | 神经授将                                                              | 3.依                                                               | 課程性質                                                                                                    | ,資訊3                                                                                                    | 全類                                                                                                    | 1                                                                                                    |
|            |                                                                                                    | *****                       |               |                                                                   |                                                                   |                                                                                                    |                                                                                                    |                                                                                                    | 1                                                                                                    |
|            |                                                                                                    |                             |               |                                                                   |                                                                   |                                                                                                    |                                                                                                    |                                                                                                    |                                                                                                    |
| 181924500  | 100102112121                                                                                                    | 國現之版                        | 12121212112   | 17101391                                                          | 課程時                                                               | 杨谋的新                                                                                                    | (0100010140                                                                                                    | (01) M 10 5.5                                                                                                    | 選                                                                                                    |
| artister.  | and a case                                                                                                    | and a start                 | are can be ca | RUBE FER                                                          | <b>第</b> 九                                                        | Transfer and                                                                                                    | ALM NOT A                                                                                                    | Address 1 and                                                                                                    | 14                                                                                                    |
| 01050001   | 資訊安全類                                                                                                    | 學校主管資                       | 自學            | 1                                                                 | 00:43:00                                                          |                                                                                                    | <u>選課</u>                                                                                                    | 不限                                                                                                    | 選擇                                                                                                    |
|            |                                                                                                    | 訓練數位學                       |               |                                                                   |                                                                   |                                                                                                    | 347.44                                                                                                    |                                                                                                    |                                                                                                    |
|            | 100 M 10 H 20 Auf                                                                                                    | 當較村                         | ate Alla      |                                                                   |                                                                   |                                                                                                    | 195.100                                                                                                    | 77.84                                                                                                    | 100.104                                                                                                    |
| 01030002   | MUNER                                                                                                    | 一般教献員<br>資安認知教              | 日宇            | 1                                                                 | 00:45:00                                                          | 177 - S                                                                                                    | <u>1044</u>                                                                                                    | THE                                                                                                    | 78.94                                                                                                    |
|            |                                                                                                    | 育訓練數位<br>學習教材               |               |                                                                   |                                                                   |                                                                                                    |                                                                                                    |                                                                                                    |                                                                                                    |
| 01050003   | 資訊安全類                                                                                                    | 電子郵件資                       | 自學            | 1                                                                 | 00:37:00                                                          | 4                                                                                                    | - 建設                                                                                                    | 不限                                                                                                    | 建課                                                                                                    |
|            |                                                                                                    | 安認知教育<br>制体動位用              |               |                                                                   |                                                                   |                                                                                                    | 須知                                                                                                    |                                                                                                    |                                                                                                    |
|            | EE (1933)<br>EE (1933)<br>EE (1933) |                             |               | IIIII         IIIIII         IIIIIIIIIIIIIIIIIIIIIIIIIIIIIIIIIIII | IIIII         IIIIII         IIIIIIIIIIIIIIIIIIIIIIIIIIIIIIIIIIII | 1000         10000002       資訊安全類       ● 小提元: 質易全部課程・或書選課程性質勇試性質所有課程・也可         ● 小提元: 質易全部課程・或書選課程性質勇試性質所有課程・也可       ● 丁提4 (全部) ● 丁提4 (目前安全類)         ● 評程集號       ● 評程生質       ● 丁提4 (全部) ● 丁提4 (年)         ● 評程集號       課程全稿       課程要性       認識時數         ● 1000001       資訊安全類       ● 秋空管資       自早       1       00.43:00         ● 1000002       資訊安全類       ● 秋東電 日       1       00.45:00         ● 1000003       資訊安全類       ● 秋東電教者       自早       1       00.45:00         ● 1000003       資訊安全類       ● 秋東電教者       首早       1       00:37:00 | Image: Constraint of the second second | 諸國     第四日     第四日     第四日       10000001     資訊安全類     ●     ●     ●     ●     ●     ●     ●     ●     ●     ●     ●     ●     ●     ●     ●     ●     ●     ●     ●     ●     ●     ●     ●     ●     ●     ●     ●     ●     ●     ●     ●     ●     ●     ●     ●     ●     ●     ●     ●     ●     ●     ●     ●     ●     ●     ●     ●     ●     ●     ●     ●     ●     ●     ●     ●     ●     ●     ●     ●     ●     ●     ●     ●     ●     ●     ●     ●     ●     ●     ●     ●     ●     ●     ●     ●     ●     ●     ●     ●     ●     ●     ●     ●     ●     ●     ●     ●     ●     ●     ●     ●     ●     ●     ●     ●     ●     ●     ●     ●     ●     ●     ●     ●     ●     ●     ●     ●     ●     ●     ●     ●     ●     ●     ●     ●     ●     ●     ●     ●     ●     ●     ●     ●     ●     ●     ●     ● <td< td=""><td>詳細     詳細       101     101       101     101       101     101       101     101       101     101       101     101       101     101       101     101       101     101       101     101       101     101       101     101       101     101       101     101       101     101       101     101       101     101       101     101       101     101       101     101       101     101       101     101       101     101       101     101       101     101       101     101       101     101       101     101       101     101       101     101       101     101       101     101       101     101       101     101       101     101       101     101       101     101       101     101       101     101       101     101       101     101&lt;</td></td<> | 詳細     詳細       101     101       101     101       101     101       101     101       101     101       101     101       101     101       101     101       101     101       101     101       101     101       101     101       101     101       101     101       101     101       101     101       101     101       101     101       101     101       101     101       101     101       101     101       101     101       101     101       101     101       101     101       101     101       101     101       101     101       101     101       101     101       101     101       101     101       101     101       101     101       101     101       101     101       101     101       101     101       101     101       101     101< |

## 4. 選課以進行課程

| 1045 (F) 1018 (V) 900-8-40.14/14/0    | TEC PER                      | Ð       |                                 |                   | -     |                     | 0000    |                             |      |              |
|---------------------------------------|------------------------------|---------|---------------------------------|-------------------|-------|---------------------|---------|-----------------------------|------|--------------|
| · · · · · · · · · · · · · · · · · · · | ) TWO 1990                   |         |                                 |                   | 4     | <b>.</b> - <b>.</b> | - 🖻 🔒 - | · MAC-                      | 安全性② | · IRO        |
| Welcome!! 3333                        | <b>(福松忠)</b><br>(福松忠)<br>(本) | 提示:觀看全部 | 開催・武徳博士                         | 四性質看起             | 往其所有調 | 曜・也可                | 喻入衅程名   | 稱進行投尋                       | •    |              |
| (研習学員)                                |                              |         | 依課程性質<br>(全部) •                 | ■ 子項目:<br>112:838 | 資訊安全算 | -                   | 2       | 1                           |      |              |
| 登出                                    |                              |         |                                 |                   | #程授母  |                     |         |                             |      |              |
| 最新消息                                  |                              |         |                                 |                   |       |                     |         |                             |      |              |
| 我的課表                                  | 課程编號                         | 課程性質    | 課程名稱                            | 課程屬性              | 認證時數  | 課程時<br>数            | 授課教師    | 選擇爾知                        | 继续时間 | 型<br>第       |
| 5 然而課程<br>1] 課程總號                     | 01050001                     | 資訊安全類   | 學校主管資<br>安認知教育<br>訓練數位學<br>帮助材  | 自學                | 1     | 00:43:00            | -       | <u>建課</u><br>通知             | 不限   | 選選<br>4 : 建課 |
| ) 選擇結果<br>學習紀錄                        | 01050002                     | 資訊安全類   | 一般教職員<br>資安認知教<br>育訓練數位<br>是帮約材 | 自學                | 1     | 00:45:00            | π       | <u>(Ram</u><br>( <u>Ann</u> | 不限   | 建建           |
| 1 個人資料                                | 01050003                     | 資訊安全類   | 電子郵件資<br>安認知教育                  | 自學                | 1     | 00:37:00            | -       | <u>選課</u><br>須知             | 不限   | <u>1811</u>  |

5. 點選「我的課表」

| 的影響 网络人名英西                                                                                                    |            |            | 1 1                           |       | A -       | a - e #  | • MIC)• | 安全物の・ 1                   | C.R.(0) |
|----------------------------------------------------------------------------------------------------|------------|------------|-------------------------------|-------|-----------|----------|---------|---------------------------|---------|
| D BAUBA                                                                                                    |            |            |                               |       |           |          |         |                           |         |
| Welcome!! 3033                                                                                                    | O (158) at | <b>1</b> 段 |                               |       |           |          |         |                           |         |
| M 1                                                                                                    | DREEMEN    | 子類別        | 課程名稱                          | 興程屬性  | 認識時數      | 課程時數     | 抵課教師    | 绥課期間                      |         |
| (MIRINGA)                                                                                                    | 01050001   | 資訊素養       | <u>學校主管資安認知教育</u><br>訓練數位學習教材 | 自學    | 1/3/49    | 00:43:00 | -       | 2010-10-<br>27-2011-10-22 | -       |
| 登出                                                                                                    |            |            |                               |       |           |          |         |                           |         |
|                                                                                                    |            |            |                               | 34210 |           |          |         |                           |         |
|                                                                                                    |            |            |                               | 预约會課  | 清單        |          |         |                           |         |
| ▲新消息5.點選我                                                                                                    | 的課表        |            |                               | 預約會議  | 建設        |          |         |                           |         |
| 🚡 最新演息 5.點選我<br>🐌 我的課表                                                                                                    | 的課表        |            |                               | 预約會議  | 清單        |          |         |                           |         |
| Assing 5.點選我<br>数的課表<br>然而課程                                                                                                    | 的課表        |            |                               | 預約會議  | 潮麗        |          |         |                           |         |
| <ul> <li>最新消息 5.點選我</li> <li>我的課表</li> <li>然門課程</li> <li>課程總號</li> </ul>                                                                        | 的課表        |            |                               | 預約會議  | <b>湖道</b> |          |         |                           |         |
| <ul> <li>最新消息 5.點選我</li> <li>我的課表</li> <li>然門課程</li> <li>課程總號</li> <li>選擇結果</li> </ul>                                                          | 的課表        |            |                               | 預約會議  | M W       |          |         |                           |         |
| <ul> <li>最新消息 5.點選我</li> <li>我的課表</li> <li>然門課程</li> <li>課程總號</li> <li>選課結果</li> <li>學習紀錄</li> </ul>                                            | 的課表        |            |                               | 預約會議  | M W       |          |         |                           |         |
| <ul> <li>最新消息 5.點選我</li> <li>我的課表</li> <li>然們課程</li> <li>課程總號</li> <li>選擇結果</li> <li>受替紀錄</li> <li>個人資料</li> </ul>                              | 的課表        |            |                               | 預約會議  | 新麗        |          |         |                           |         |
| <ul> <li>▲新消息 5.點選我</li> <li>我的課表</li> <li>然門課程</li> <li>課程總號</li> <li>選課結果</li> <li>學習紀錄</li> <li>個人資料</li> <li>《 如人資料</li> </ul>              | 的課表        |            |                               | 预約會議  | 新麗        |          |         |                           |         |
| <ul> <li>▲新消息 5.點選我</li> <li>秋的課表</li> <li>熱門課程</li> <li>課程總號</li> <li>選課結果</li> <li>學習紀錄</li> <li>個人資料</li> <li>個人筆記本</li> <li>操作手冊</li> </ul> | 的課表        |            |                               | 预約會議  | 新麗        |          |         |                           |         |

#### 6. 點選欲進行之課程名稱,即可進入課程觀看

| 编辑图 檢視团 我的最                                                                                                    | COLL (1)    | <b>脱明田</b> |                        |              | -            | in the second second se |         |                          |                         |
|----------------------------------------------------------------------------------------------------|-------------|------------|------------------------|--------------|--------------|----------------------------------------------------------------------------------------------------|---------|--------------------------|-------------------------|
| 最爱 😹 個人化首頁                                                                                                    |             |            |                        |              | <u>ه</u> - ا | a - 🗆 🖷                                                                                                    | • MAC)• | 安全性②・コ                   | ( <b>A</b> ( <b>D</b> ) |
| Welcome!! 3333                                                                                                    | ORMI        | 表          |                        |              |              |                                                                                                    |         |                          |                         |
| *                                                                                                    | 建建硫酸        | 子類別        | 課程名稱                   | 鮮程屬性         | 認證時數         | 課程時數                                                                                                    | 授課教師    | 绥課期間                     | 思想                      |
|                                                                                                    | 01050001    | 資訊素養       | 學校主管資安認知教育<br>訓練數位學習教材 | 自學           | 1小時          | 00:43:00                                                                                                    | -       | 2010-10-<br>272011-10-22 | 16                      |
| 登出                                                                                                    |             |            | 6.點選課程名稱               |              |              |                                                                                                    |         |                          |                         |
|                                                                                                    |             |            |                        |              |              |                                                                                                    |         |                          |                         |
| 最新消息                                                                                                    |             |            |                        | 預約會議         | 清單           |                                                                                                    |         |                          |                         |
| 最新消息<br>我的課表                                                                                                    |             |            |                        | 預約會議         | 湖軍           |                                                                                                    |         |                          |                         |
| 最新消息<br>我的課表<br>執門課程                                                                                                    |             |            |                        | 预約會議         | 軍後           |                                                                                                    |         |                          |                         |
| 最新消息<br>我的課表<br>熱門課程<br>課程總贊                                                                                               |             |            |                        | 商約會議         | 建            |                                                                                                    |         |                          |                         |
| <ul> <li>最新消息</li> <li>我的課表</li> <li>熱門課程</li> <li>課程總贊</li> <li>選擇結果</li> </ul>                                           | -<br>-<br>- |            |                        | <u>商</u> 約會議 | 婚單           |                                                                                                    |         |                          |                         |
| <ul> <li>最新消息</li> <li>我的課表</li> <li>執門課程</li> <li>第門課程</li> <li>課程總費</li> <li>選課結果</li> <li>學習紀錄</li> </ul>               | •           |            |                        | 商約會議         | 建建           |                                                                                                    |         |                          |                         |
| <ul> <li>最新消息</li> <li>我的課表</li> <li>熱門課程</li> <li>課程總贊</li> <li>選擇結果</li> <li>學習紀錄</li> <li>個人資料</li> </ul>               |             |            |                        | 預約會議         | 建建           |                                                                                                    |         |                          |                         |
| <ul> <li>最新消息</li> <li>我的課表</li> <li>執門課程</li> <li>課程總號</li> <li>選課結果</li> <li>學習紀錄</li> <li>個人資料</li> <li>個人資料</li> </ul> |             |            |                        | 預約會議         | 建建           |                                                                                                    |         |                          |                         |

#### 7. 重要提醒:

以下幾種情況可能導致平台學員進行研習時,教材瀏覽時數無法被正確紀錄,請 注意。

- a. 觀看課程後沒有關閉視窗,以致學習未有終止動作。
- b.同一學員帳號於同一台電腦,<u>開啟一個以上的瀏覽器</u>,分別閱讀不同之課程, 這個作法會導致系統無法正確紀錄某一門課的閱讀時數。
- C. 開啟閱讀課程後閒置過久,以致被強迫登出系統,致使學習未有終止動作。
- d. 可能您於課程教材視窗彈出後,將您的<u>課程主畫面視窗關閉</u>,導致主視窗個 人資料登出,而停止記錄時數。
- e. 可能您的瀏覽器版本過舊。請至『下載區』將瀏覽器版本更新至 IE7 以上。
- 8. 合作事宜:
  - a. 敬請 貴單位在您的郵件系統中,將 ups\_moe@mail.moe.gov.tw(教育部數位學習服務平台服務信箱)設定為白名單,避免平台寄出大量學員帳號啟用信時, 被郵件系統誤判為廣告信情形發生。
  - b. 平台學員如有任何疑問,可先透過電子郵件 ups\_moe@mail.moe.gov.tw 來信聯 繫,並留下聯絡方式,教育部數位學習服務平台維運團隊將熱誠為您服務。